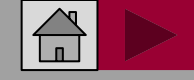

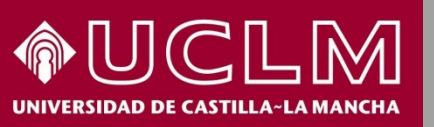

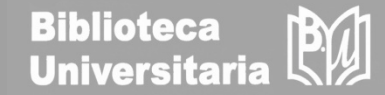

# Cómo se busca en ERIH PLUS

(European Reference Index for the Humanities and Social Sciences)

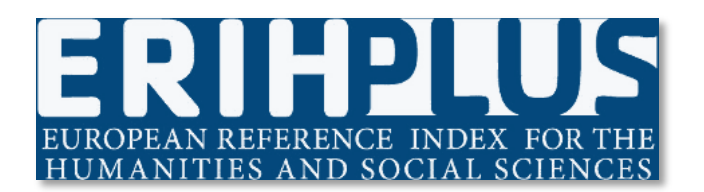

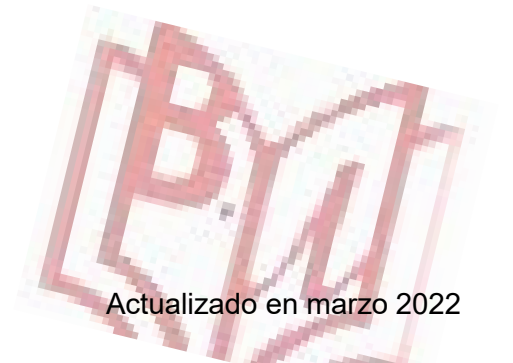

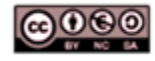

Material elaborado por la Biblioteca de la Universidad de Castilla-La Mancha y distribuido bajo <u>Licencia Creative</u> Commons Atribución-No comercial-Compartir igual 4.0 Internacional.

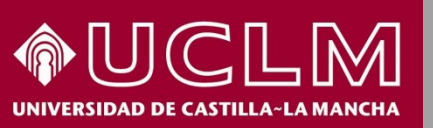

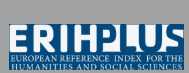

Biblioteca Universitaria

Desde la página principal de ERIH PLUS se puede realizar una búsqueda sencilla por título o ISSN de una revista

|                                                                                                    |                                                                                                    | ERPHPLUS<br>EUROPEAN REFERENCE INDEX FOR THE<br>HUMANITIES AND SOCIAL SCIENCES           |                                                                                          |                                                                |
|----------------------------------------------------------------------------------------------------|----------------------------------------------------------------------------------------------------|------------------------------------------------------------------------------------------|------------------------------------------------------------------------------------------|----------------------------------------------------------------|
| Search<br>Download current list<br>Submit journal (Login)                                                  | ERIH PLUS is an academic journal<br>provide article search facilitated by<br>detail. We also mark the individual<br>status and plan S compliance. All a |                                                                                          |                                                                                          |                                                                |
| About<br>Criteria for inclusion<br>Approval procedures<br>Advisory Group<br>National Experts<br>Statistics | Find Journals<br>Q Title or ISSN                                                                                                    |                                                                                          | Switch to advanced search                                                                | Desde aquí<br>se puede<br>realizar una<br>búsqueda<br>avanzada |
| Help<br>Contact                                                                                            |                                                                                                    |                                                                                          |                                                                                          |                                                                |
| Cooperation and<br>membership<br>Dimensions<br>COPE<br>DOAJ                                                | Find Articles<br>Search and browse articles<br>using the ERIH PLUS by<br>Dimensions search.                                                             | ➡ Submission<br>Is your favourite journal<br>not in ERIH PLUS? Submit a<br>journal here. | Let Statistics<br>Contact us if the statistic<br>you are looking for is not<br>included. |                                                                |

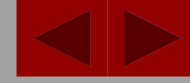

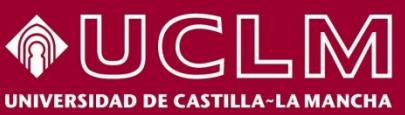

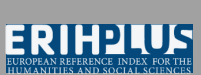

Biblioteca Universitaria

| ERIHPI<br>EUROPEAN REFERENCE INDE<br>HUMANITIES AND SOCIAL                                                                                                    | EX FOR THE<br>SCIENCES                                |
|----------------------------------------------------------------------------------------------------|-------------------------------------------------------|
| Find Journals                                                                                                    | Switch to advanced search                             |
| Search Hits<br>The search returned 1 hits.                                                                                                    |                                                       |
| <ul> <li>Ocnos: Revista de estudios sobre lectura</li> <li><i>p-ISSN</i>: 1885-446X <i>e-ISSN</i>: 2254-9099</li> <li><i>Country of publication</i>: Spain Language: Multiple language</li> <li>Open Access: DOAJ</li> <li>Disciplines: Interdisciplinary research in the Humanities, Interdisciplinary</li> </ul> | ges<br>erdisciplinary research in the Social Sciences |
| Page: 1                                                                                                    |                                                       |

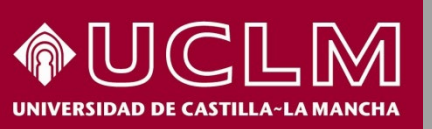

**ERRIEPLUS** EUROPEAN REFERENCE INDEX FOR THE HUMANTHES AND SOCIAL SCIENCES

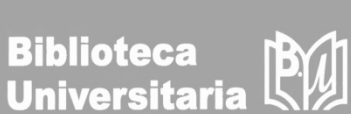

Al pinchar en el título de la revista podemos ver la siguiente información

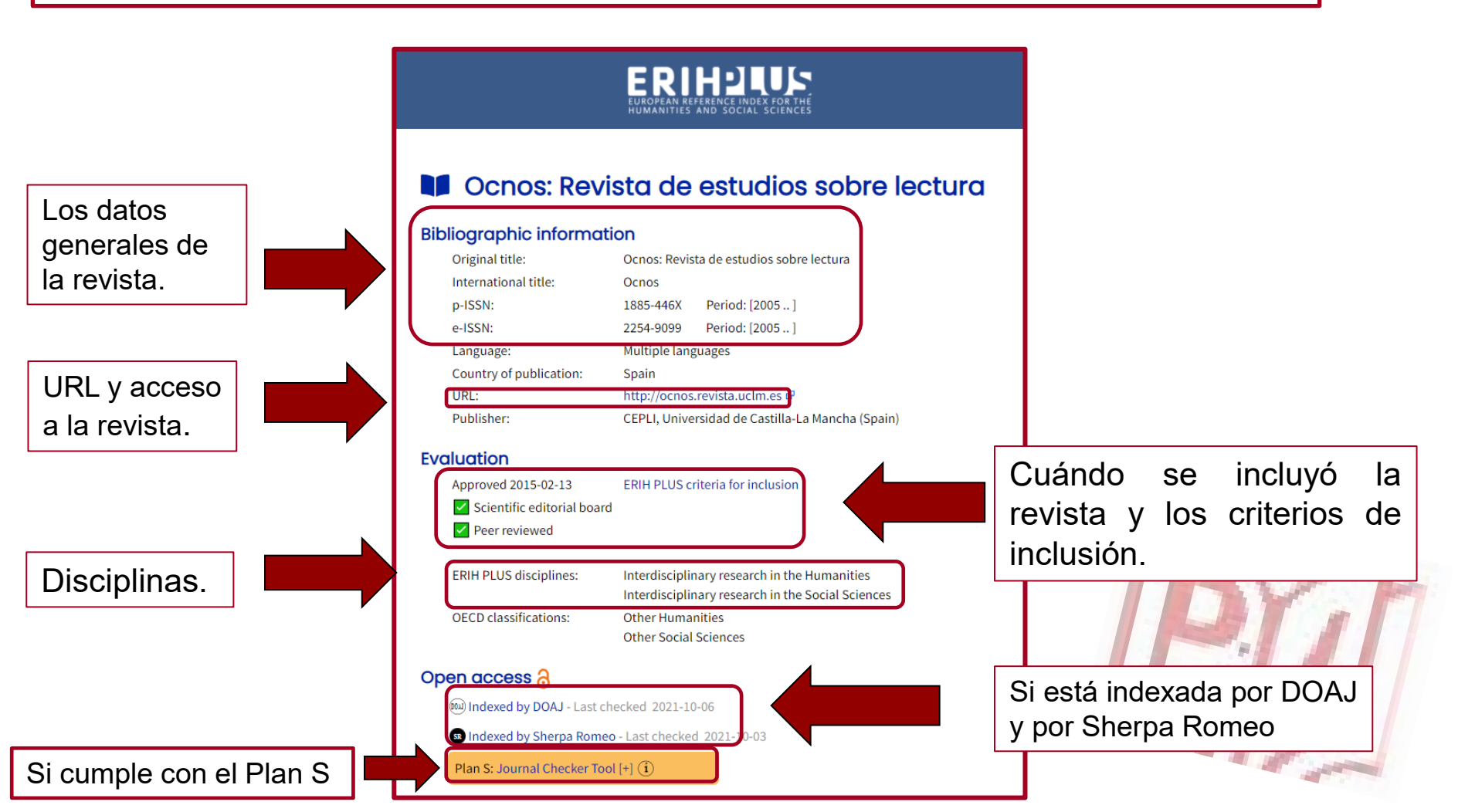

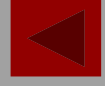

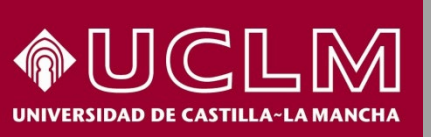

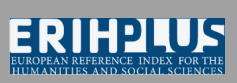

Biblioteca Univ<u>ersitaria</u>

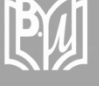

#### En la página principal también encontraremos:

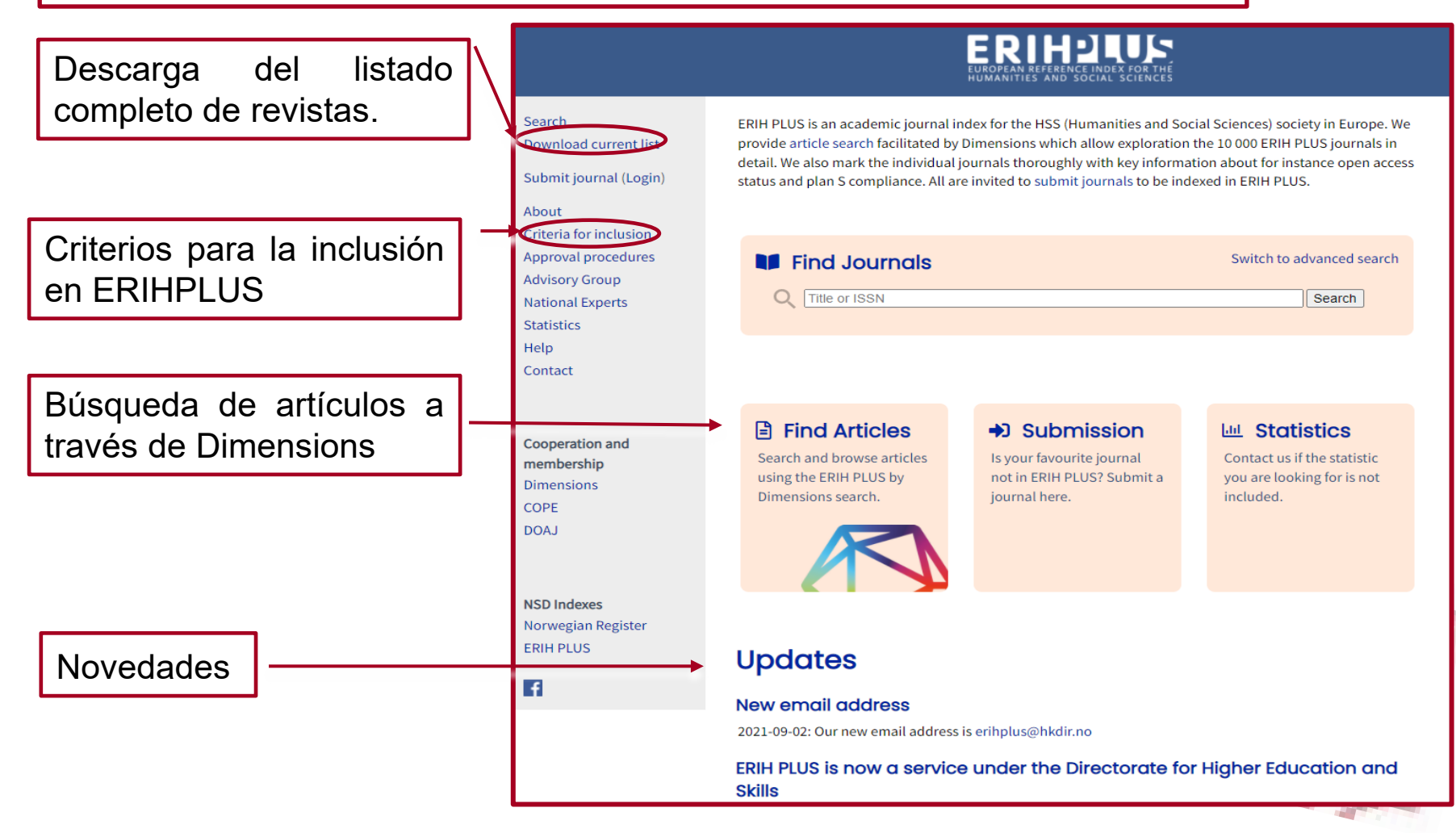

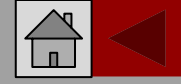

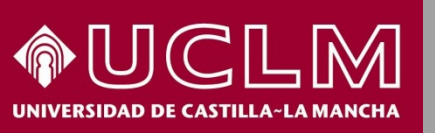

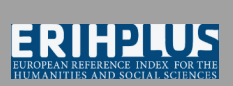

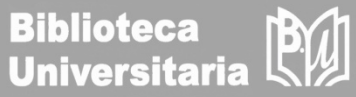

| ERIHQUUS<br>Interven and han et inter for the<br>Interven and han et inter for the<br>Interven and han et interves |                 | En la búsqueda de artículos a través de<br>Dimensions podemos usar varios filtros:<br>fecha, investigador, título de la revista, etc.                      | Support ERIH PLUS website Register                                         | Log in    |
|----------------------------------------------------------------------------------------------------|-----------------|----------------------------------------------------------------------------------------------------|----------------------------------------------------------------------------|-----------|
| FILTERS FAVORITES PUBLIC 10.097.5                                                                                  |                 | PUBLICATIONS<br>10,097,525                                                                                                    | <b>〈 ANALYTICAL VIEWS</b>                                                  |           |
| ✓ PUBLICATION YEAR                                                                                                 |                 |                                                                                                    | RESEARCH CATEGORIES                                                        | ~         |
| ○ 2022                                                                                                    | 38,048          | V Show abstract Sort by: Relevance                                                                                                    |                                                                            |           |
| O 2021                                                                                                    | 407,235         | nue, Autor(s), Biolographic reference - About the metrics                                                                                                  | 17 Psychology and Cognitive Sciences                                       | 1,637,417 |
| O 2020                                                                                                    | 408,329         | Multimodal biological brain age prediction using magnetic resonance imaging and angiography with the<br>identification of predictive regions               | 11 Medical and Health Sciences                                             | 1,317,554 |
| 0 2019                                                                                                    | 375,327         | Pauline Mouches, Matthias Wilms, Deepthi Rajashekar, Sönke Langner, Nils D. Forkert                                                                        | 1701 Psychology                                                            | 1,263,541 |
| O 2018                                                                                                    | 367,337         | 2022, Human Brain Mapping - Article                                                                                                    | 16 Studies in Human Society                                                | 1,261,684 |
| 0 2017                                                                                                    | 351,090         | Biological brain age predicted using machine learning models based on high-resolution imaging data has been suggested as a                                 |                                                                            |           |
| O 2016                                                                                                    | 333,657         |                                                                                                    | OVERVIEW                                                                   | ~         |
| O 2015                                                                                                    | 312,875         |                                                                                                    |                                                                            |           |
| 0 2014                                                                                                    | 298,363         | Disparities by race and insurance-status in declines in pediatric ED utilization during the COVID19                                                        | Citations Citations (Mean)                                                 |           |
| 0 2013                                                                                                    | 287,403         | pandemic.                                                                                                    | 102.2 WI 10.04                                                             |           |
| More                                                                                                    |                 | Bisakha Pia Sen, Anne Brisendine, Nianlan Yang, Pallavi Ghosh                                                                                              | 500,000                                                                    |           |
|                                                                                                    |                 | 2022, PLOS ONE - Article<br>Pediatric Emergency Department (ED) utilization in the U.S. saw large declines during the COVID19 pandemic. What is relatively | 250,000                                                                    | <u>1</u>  |
| > RESEARCHER                                                                                                    |                 | unexplored is whether the extent of declines differed by race and insuran more                                                                             |                                                                            | 1         |
| Altmetric                                                                                                    |                 | Altmetric 4 😥 View PDF =+ Add to Library                                                                                                    | 6 6 6 6 6 6 6 6 6                                                          | •<br>•    |
| RESEARCH CATEGORIES                                                                                                |                 |                                                                                                    | \$`\$`\$`\$`\$`\$`\$`\$`                                                   | 201       |
| > PUBLICATION TYPE                                                                                                 |                 | Are Married Women Really Wealthier Than Unmarried Women? Evidence From Japan                                                                               | <ul> <li>Publications (total)</li> </ul>                                   |           |
|                                                                                                    |                 | Yoko Niimi<br>2022 Domography - Articla                                                                                                    |                                                                            |           |
| SOURCE III LE 2022, De Using mi                                                                                    |                 | 2022, Demography - Anone<br>Using microdata from the Japanese Panel Survey of Consumers, this article examines the relationship between marriage and       | *** =====                                                                  |           |
| > JOURNAL LIST                                                                                                    |                 | wealth among women. By exploiting unique data on personal wealth, it also asses more                                                                       | RESEARCHERS                                                                | ~         |
|                                                                                                    |                 | Altmetric 5 ☑ Open Access ≕+ Add to Library                                                                                                    | Robin Macgregor Murray                                                     | 1.099     |
| / OPEN ACCESS                                                                                                    |                 |                                                                                                    | King's College London, United Kingdom                                      |           |
|                                                                                                    |                 | Comparison of antipsychotic drug use among Dutch Youth before and after implementation of the Youth                                                        | Kenneth Seedman Kendler<br>Virginia Commonwealth University, United States | 902       |
| Powered by Dimensions Y. Bais, F<br>2022, Eu                                                                       |                 | ACT (2010–2019)<br>Y. Bais, R. A. Hermans, C. C. M. Schuiling-Veninga, H. J. Bos, S. M. Kloosterboer, B. C. M. de Winter, M. Simoons, G. C. Dieleman,      | Patrick Madigan                                                            | 858       |
|                                                                                                    |                 | 2022, European Child & Adolescent Psychiatry - Article                                                                                                    | Heythrop College, University of London, United Kingdom                     | 765       |
| About Dimensions - LinkedIn - Twitter Objective                                                                    |                 | ObjectiveThe Dutch law on youth care (the Youth Act) was implemented from 2015 onwards. One of the government's aims by                                    | University Medical Center Utrecht, Netherlands                             | /00       |
| Privacy policy - Cookie settings - Legal terms                                                                     |                 | Implementing this new policy was de-medicalization of youths by separating youth more                                                                      | Stephen V Faraone                                                          | 746       |
| © 2022 Digital Science & Research                                                                                  | Solutions, Inc. | Antmetric 1 View PDF =+ Add to Library                                                                                                    | SUNT Opstate Medical University, United States                             |           |

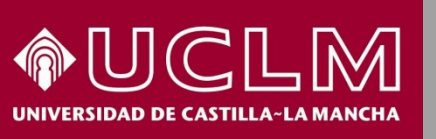

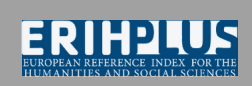

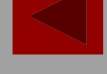

Biblioteca Universitaria

#### Vamos a filtrar la búsqueda por título de revista

| > RESEARCH CATEGORIES                             |         |  |  |  |  |
|---------------------------------------------------|---------|--|--|--|--|
| > PUBLICATION TYPE                                |         |  |  |  |  |
| ✓ SOURCE TITLE                                    |         |  |  |  |  |
| O Nature                                          | 423,288 |  |  |  |  |
| ○ Science                                         | 365,947 |  |  |  |  |
| O PLOS ONE                                        | 262,803 |  |  |  |  |
| O The Journal of the Acoustical Societ            | 160,748 |  |  |  |  |
| O Proceedings of the National Academ              | 151,500 |  |  |  |  |
| O The American Historical Review                  | 130,639 |  |  |  |  |
| O Brain Research                                  | 74,915  |  |  |  |  |
| O Pediatrics                                      | 51,323  |  |  |  |  |
| <ul> <li>Journal of Chemical Education</li> </ul> | 50,354  |  |  |  |  |
| American Journal of Psychiatry                    | 47,122  |  |  |  |  |
| O Sustainability                                  | 44,681  |  |  |  |  |
| Ocnos                                             |         |  |  |  |  |
| Ocnos Revista de Estudios sobre Lectura           |         |  |  |  |  |
| JUURINAL LIST                                     |         |  |  |  |  |
| > OPEN ACCESS                                     |         |  |  |  |  |
|                                                   |         |  |  |  |  |
|                                                   |         |  |  |  |  |
| Powered by 🚫 Dimensions                           |         |  |  |  |  |
| About Dimensions - LinkedIn - Twitter             |         |  |  |  |  |
| Privacy policy · Cookie settings · Legal terms    |         |  |  |  |  |
| © 2022 Digital Science & Research Solutions, Inc. |         |  |  |  |  |

#### F. Sanger, S. Nicklen, A. R. Coulson

1977, Proceedings of the National Academy of Sciences of the United States of America - Article A new method for determining nucleotide sequences in DNA is described. It is similar to the "plus and minus" method [Sanger, F. & Coulson, A. R. (1975) J. Mol. Biol. 94, 441-448] but mak ... more Citations 60k Altmetric 248 🖸 Open Access =+ Add to Library Using thematic analysis in psychology

Virginia Braun, Victoria Clarke 2006, Qualitative Research in Psychology - Article

Thematic analysis is a poorly demarcated, rarely acknowledged, yet widely used gualitative analytic method within psychology. In this paper, we argue that it offers an accessible and theoretically fle... more

Citations 60k Altmetric 283 =+ Add to Library

#### The Moderator-Mediator Variable Distinction in Social Psychological Research: Conceptual, Strategic, and Statistical Considerations

Reuben M. Baron, David A. Kenny

1986, Journal of Personality and Social Psychology - Article

In this article, we attempt to distinguish between the properties of moderator and mediator variables at a number of levels. First, we seek to make theorists and researchers aware of the importance of ... more

Citations 55k Altmetric 12 2 Open Access =+ Add to Library

#### Cutoff criteria for fit indexes in covariance structure analysis: Conventional criteria versus new alternatives

Li-tze Hu, Peter M. Bentler

1999, Structural Equation Modeling A Multidisciplinary Journal - Article

This article examines the adequacy of the "rules of thumb" conventional cutoff criteria and several new alternatives for various fit indexes used to evaluate model fit in practice. Using a 2-index pre... more

Citations 53k Altmetric 50 =+ Add to Library

Electrophoretic transfer of proteins from polyacrylamide gels to nitrocellulose sheets: procedure and some applications

H Towbin, T Staehelin, J Gordon

1979, Proceedings of the National Academy of Sciences of the United States of America - Article

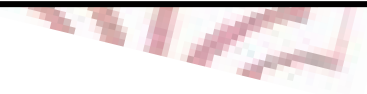

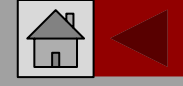

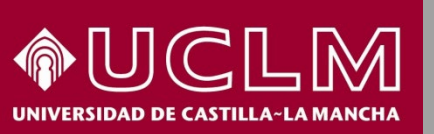

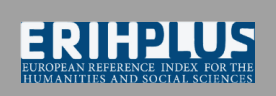

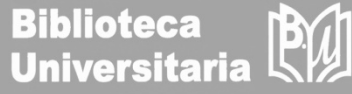

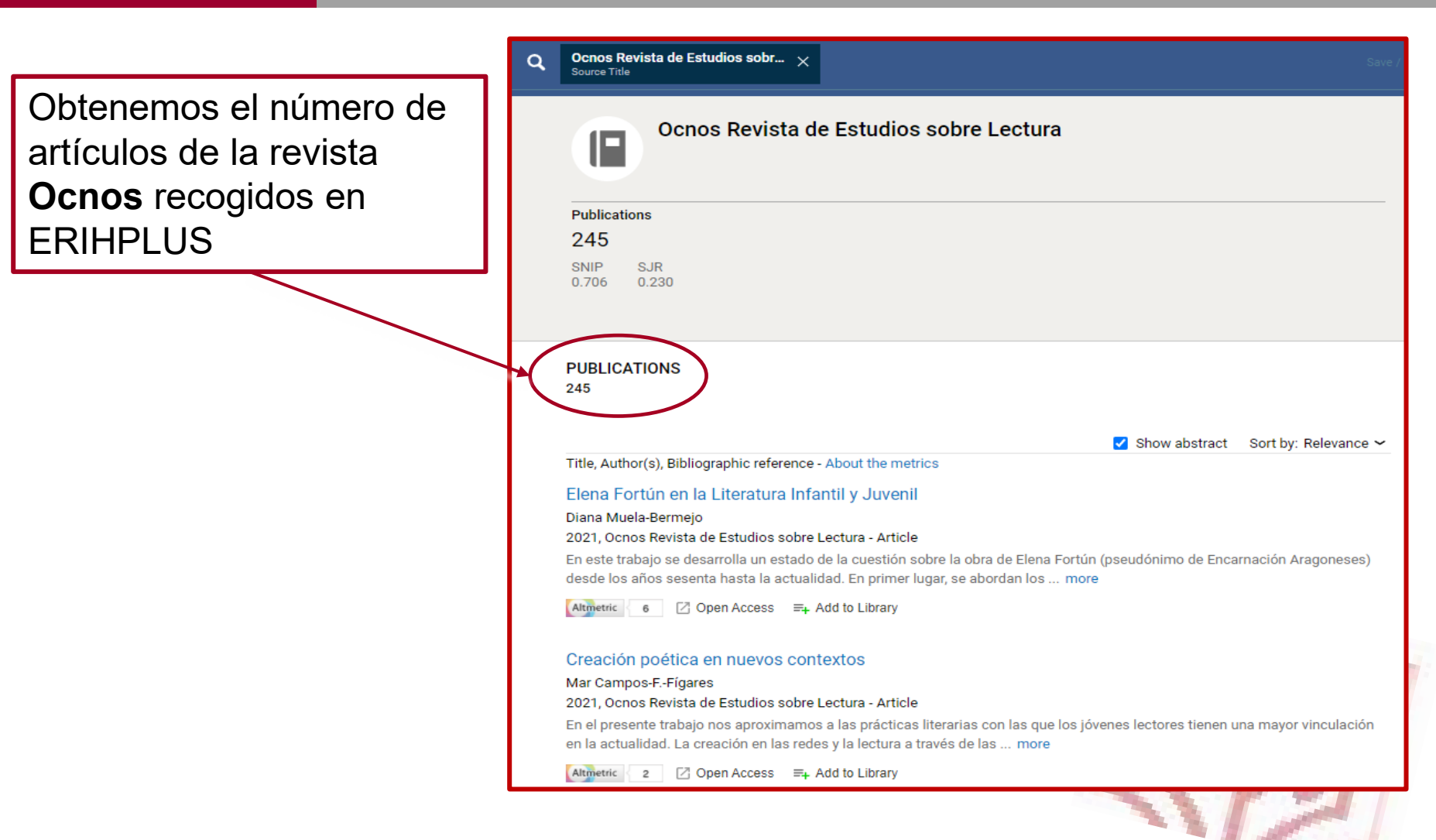